## Using an External Speed Dial as a Bridge to a Call Flow

Last Modified on 12/31/2020 3:21 pm EST

If you want to go to an **Internal Call Flow** that is not tied to an **External DID** you can utilize an **External Speed Dial** as a bridge to a **Call flow**. Follow the steps outlined below:

Create a Call Flow attached to an internal Number. You can name it anything and use an unused extension.

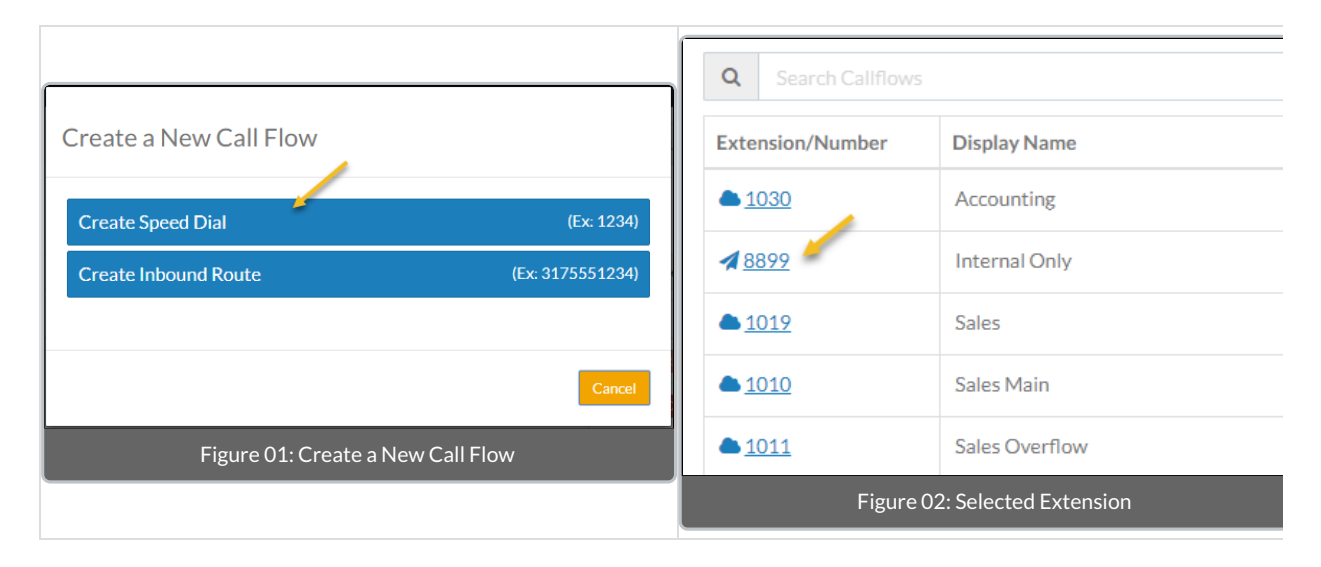

While in the call flow that you have created, **Create an new External Speed Dial** by dragging a **New External Speed Dial** to an **IVR Object** already in a call flow. This will act as a bridge object in the call flow. In the creation dialog, the **Extension** may be any unused extension; however, in the **External Destination** put the extension of the **Internal Call Flow** you would like to reach.

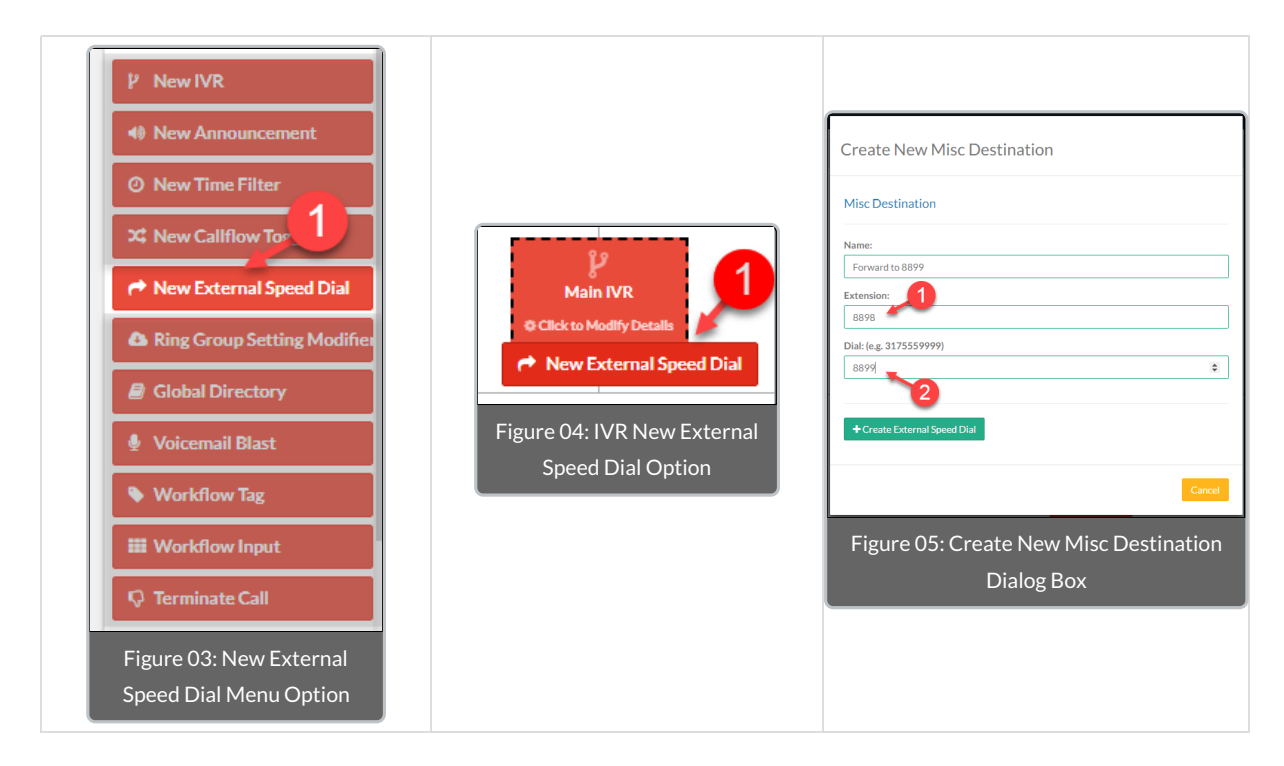

When the IVR Destinations dialog box is displayed, select +New Destination. For the custom destination enter the number you would like to be used as the selector. In this case you could use the number associated to the Internal Call Flow you actually want to reach.

| Multiple Destinations Available                       |                                 |                                   | ]                                                                                                    |
|-------------------------------------------------------|---------------------------------|-----------------------------------|----------------------------------------------------------------------------------------------------|
| Option 0<br>© Terminate Call                          | Option 1<br>O Time Filter Sales | Option 2<br>O Time Filter Support | Custom IVR options may only include numbers but<br>may not be longer than 7 characters and must be<br>longer then one.<br>8899<br>You can press Enter to submit.<br>Submit Cancel |
| Option 3<br>Ring Group 1030: Accounting               | Option 4<br>© Terminate Call    | Option 5<br>© Terminate Call      |                                                                                                    |
| Option 6<br>© Terminate Call                          | Option 7<br>Q Terminate Call    | Option 8<br>© Terminate Call      |                                                                                                    |
| Option 9<br>IQ Terminate Call                         | Option #                        | Option *<br>© Terminate Call      |                                                                                                    |
| Timeout Destination                                   | Invalid Retries Destination     | + New Destination                 |                                                                                                    |
| Cancel                                                |                                 |                                   | Figure 07: Custom IVR Options Dialog Box                                                                                                    |
| Figure 06: Multiple Destinations Available Dialog Box |                                 |                                   |                                                                                                    |